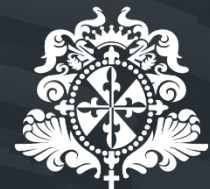

Universidad del **Rosario** 

## Registration and payment process UR International Summer School

Department of Applied Mathematics and Computer Science Office of International Affairs

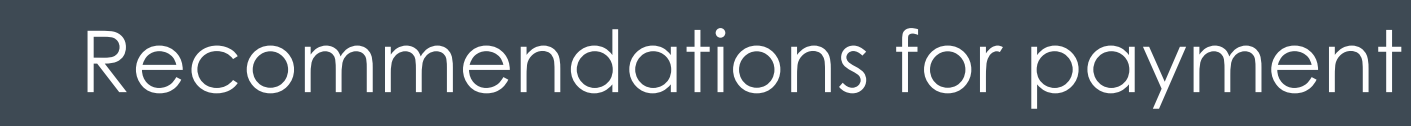

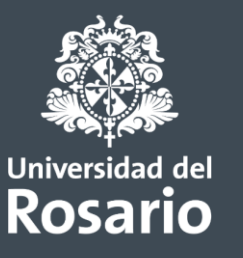

- You can access to the payment process <u>here</u>.
- Be clear about the course you want to pay: ACNS 2019 17th International Conference on Applied Cryptography and Network Security.
- Select the option that apply for you in order to proceed with the payment.
- Keep your credit card close to you, so you can make the payment easily.

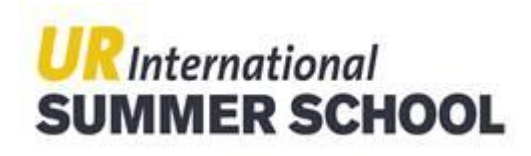

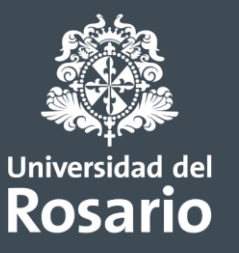

### Step 1: Select the course and profile

#### Step 1: Select the course and profile / Paso 1: Selección del evento y perfil de usuario

Welcome to the UR Summer School registration form / Bienvenido al formulario de pagos del UR Summer School

Select an event / Seleccone un evento

ACNS 2019 - 17th International Conference on Applied Cryptography and Network Security - CONFERENCIA - [\$ 0,00] [Inicia: 2 🗸

This conference has different payment options. Please select the option you want to pay. The fee information is in Colombian **Pesos.** / Esta conferencia tiene diferentes opciones de pago; por favor seleccione la opción que desea pagar. La tarifa está en pesos colombianos:

- 1. 🗆 \$ 945.000,00 ACNS Student (price until May 5, 2019) / Estudiante ACNS (valor hasta el 5 de mayo, 2019)
- 2. 🗹 \$ 1.071.000,00 ACNS (price until May 5, 2019) Full Conference 3 days / (valor hasta el 5 de mayo, 2019) Conferencia completa 3 días
- 3. 🗆 \$ 357.000,00 ACNS (price until May 5, 2019) Day 1 Conference / (valor hasta el 5 de mayo, 2019) Conferencia día 1
- 4. 🗆 \$ 357.000,00 ACNS (price until May 5, 2019) Day 2 Conference / (valor hasta el 5 de mayo, 2019) Conferencia día 2
- 5. 🗆 \$ 357.000,00 ACNS (price until May 5, 2019) Day 3 Conference / (valor hasta el 5 de mayo, 2019) Conferencia día 3
- 6. 🗆 \$ 1.857.000,00 ACNS Universidad del Rosario, Bogotá + Crypto CO Universidad Nacional, Medellín (price until May 5, 2019 / valor hasta el 5 de mayo, 2019)

NOTE: If you selected the first payment option (ACNS Student), you must send to summerschool@urosario.edu.co a photo or scan copy of the card of the university to which you belong, once you have made the payment. Otherwise, your registration will not be approved. / Si usted seleccionó la primera opción de pago (Estudiante ACNS), deberá enviar al correo summerschool@urosario.edu.co una foto o escáner del carné de la universidad a la que pertenece, una vez haya realizado el pago. De lo contrario su matrícula no podrá ser aprobada.

#### Select profile / Seleccione perfil

| Seleccione                                | ~                                    |
|-------------------------------------------|--------------------------------------|
| Type of ID / Tipo de documento            | Number ID / Número de Identificación |
| Tipo de documento / Type of ID 🗸 🗸        | angelica.leom                        |
| Username / Usuario (sin @urosario.edu.co) | Password / Contraseña                |
| Sin el dominio @urosario.edu.co           | •••••                                |

#### Steps for registration and payment / Pasos de la inscripción y pago:

#### · Step 1: Event and profile selection / Paso 1: Selección de evento y perfil

- Step 2: Basic information / Paso 2: Información básica.
- Step 3: Declaration of origin of funds / Paso 3: Declaración de origen de fondos.
- · Step 4: Discounts, confirmation and payment / Paso 4: Descuentos, confirmación y pago.

- Select the option you want to pay.
- Once you fill out the profile, type of ID and number ID, you can Save & send.

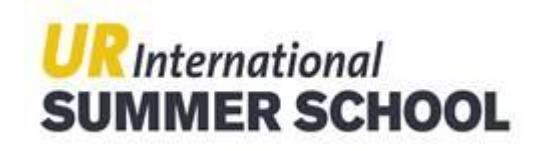

Guardar y enviar / Save & send

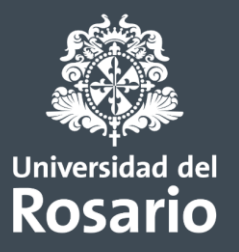

## Step 2: Basic information

### Step 2: Basic information / Paso 2: Información básica

| Given Names / Nombres                                       | Surname / Apellidos                                      |  |  |  |  |
|-------------------------------------------------------------|----------------------------------------------------------|--|--|--|--|
| Angelica                                                    | Leon                                                     |  |  |  |  |
| Type ID / Tipo de documento                                 | Number ID / Número de Identificación                     |  |  |  |  |
| PS / Pasaporte v                                            | 657483                                                   |  |  |  |  |
| Place of expeditionLugar de expedición                      |                                                          |  |  |  |  |
| Colombia                                                    |                                                          |  |  |  |  |
| Date of birth / Fecha de nacimiento                         | Gender / Género                                          |  |  |  |  |
| 07/27/1987                                                  | Mujer •                                                  |  |  |  |  |
| E-mail / Correo electrónico                                 |                                                          |  |  |  |  |
| angelica@gmail.com                                          |                                                          |  |  |  |  |
| Profile / Perfil                                            |                                                          |  |  |  |  |
| ComunidadInternacional                                      |                                                          |  |  |  |  |
| Select your UR profile (only for UR Community) / Seleccione | e su perfil institucional (sólo Comunidad Rosarista)     |  |  |  |  |
| Seleccione                                                  | v                                                        |  |  |  |  |
| Address / Dirección de residencia                           | Cellphone number / Teléfono fijo o celular               |  |  |  |  |
| CR 6 # 12C - 13                                             | 2970200                                                  |  |  |  |  |
| Origin country / País de origen                             | Origin city (apply just for Colombia) / Ciudad de origen |  |  |  |  |
| ANDORRA                                                     | (sólo Colombia)                                          |  |  |  |  |
|                                                             | Seleccione 🔻                                             |  |  |  |  |

### Steps for registration and payment / Pasos de la inscripción y pago:

- Step 1: Event and profile selection / Paso 1: Selección de evento y perfil.
   Step 2: Basic information / Paso 2: Información básica
- Step 3: Declaration of origin of funds / Paso 3: Declaración de origen de fondos
- Step 4: Discounts, confirmation and payment / Paso 4: Descuentos, confirmación y pago
- Have in mind that *Place of expedition* refers to the place where you got your Passport.

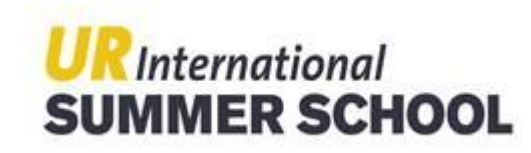

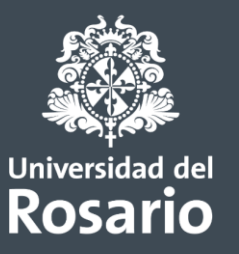

## Step 2: Basic information

How did you know the course / Como se enteró del evento

Social network / Redes sociales

Web page / Página web

Events / Publicidad en eventos

Other / Otros, ¿cuál?

In application of Statutory Law 1581 of two thousand twelve (2012) and Decree 1377 of two thousand thirteen (2013) and other regulations that modify, regulate or add, I hereby authorize the UNIVERSIDAD DEL ROSARIO, private institution, of higher education, with the academic nature of the University, located at calle 12 C No 6 - 2 in the city of Bogotá D.C. nonprofit, with legal status recognized by resolution number 58 of September 16, 1895 issued by the Ministry of Government, to collect, store, use, circulate or delete the personal information that I have voluntarily provided for the registration of the event.

It is understood that the treatment will be limited to the previously established purposes and those indicated in the treatment policy of personal data protection of the UNIVERSIDAD DEL ROSARIO and that Autorizo el tratamiento de mis datos personales conforme a la Política de Tratamiento de Datos personales de la Universidad

> • Don't forget to accept the *Personal Data Treatment Policy*.

Save & send / Guardar y enviar

Limpiar campos / Clear

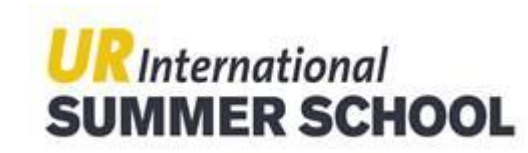

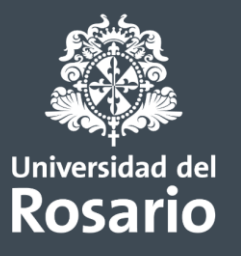

## Step 3: Declaration of origin of funds

### Step 3: Declaration of origin of funds / Paso 3: Declaración y origen de fondos

The origin of the funds to pay the registration of the course are / El origen de los fondos para pagar la inscripción del evento son:

| Funds from a Third / Fondos de un tercero                                             | '                                                  |
|---------------------------------------------------------------------------------------|----------------------------------------------------|
| Seleccione<br>Own funds / Fondos propios<br>Funds from a Third / Fondos de un tercero | Step 1: Event     Step 2: Basic     Step 3: Dealer |
| ID of the Third / Documento de identidad del tercero                                  | Step 3: Decial     Step 4: Discou     pago         |
| Send / Enviar                                                                         |                                                    |
| Clear / Limpiar campos                                                                |                                                    |

Steps for registration and payment / Pasos de la inscripción y pago:

- Step 1: Event and profile selection / Paso 1: Selección de evento y perfil
- Step 2: Basic information / Paso 2: Información básica
- Step 3: Declaration of origin of funds / Paso 3: Declaración de origen de fondos
- Step 4: Discounts, confirmation and payment / Paso 4: Descuentos, confirmación y pago

In this step you have to choose the option that apply in your case:

- Own funds: check the box at the end of the page and continue.
- Funs from a third: fill out the information and continue.

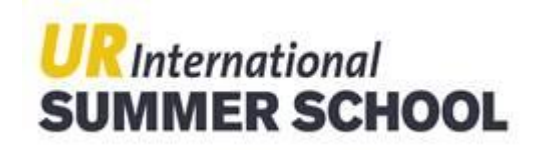

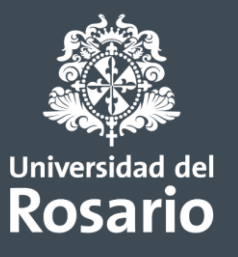

### Step 4: Discounts, confirmation and payment / Paso 4: Descuentos, confirmación y pago

| . ,                                   |                      | 1.2                         | ,                                    |                |
|---------------------------------------|----------------------|-----------------------------|--------------------------------------|----------------|
| Full name / Nombres y apellio         | dos                  |                             | Angelica Leon                        |                |
| ID / Documento de identidad           |                      |                             | 657483                               |                |
| E-mail / Correo electrónico           |                      |                             | angelica@gmail.com                   |                |
|                                       |                      |                             |                                      |                |
| Fee & discounts / Concepto            |                      |                             |                                      | Value / Valor  |
| ACNS (price until May 5, 2019<br>días | 9) Full Conference 3 | days / (valor hasta el 5 de | e mayo, 2019) Conferencia completa 3 | \$1.071.000,00 |
| Total fee / Total a pagar             |                      |                             |                                      | \$1.071.000,00 |

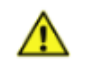

Nota importante: Es importante que al finalizar la transacción, de clic en el boton SALIDA SEGURA, ubicado en la parte superior derecha.

Seleccione medio de pago

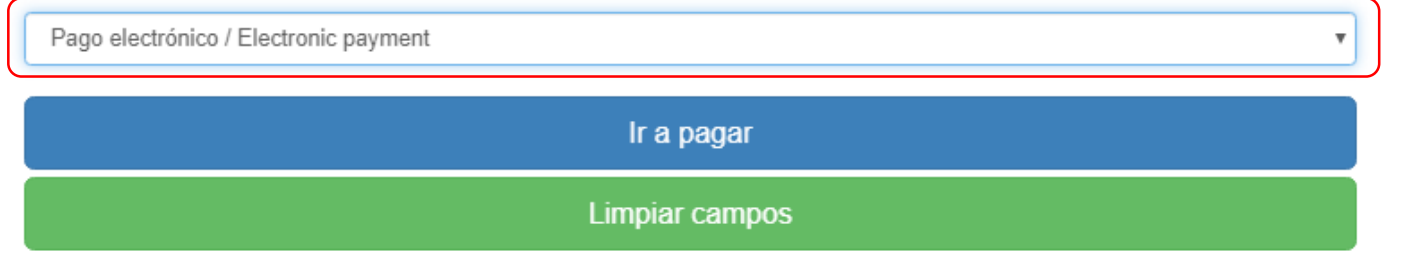

- Step 1: Event and profile selection / Paso 1: Selección de evento y perfil
- Step 2: Basic information / Paso 2: Información básica
- Step 3: Declaration of origin of funds / Paso 3: Declaración de origen de fondos
- Step 4: Discounts, confirmation and payment / Paso 4: Descuentos, confirmación y pago
- Select the option Electronic payment to proceed with the online payment by credit card. Then click the blue box.

**Important:** Do not select the option *Download payment receipt* because this is only to do the payment in a Colombian bank.

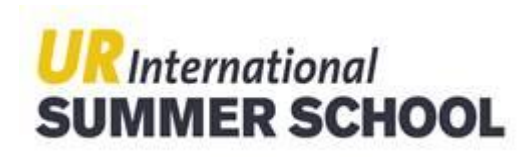

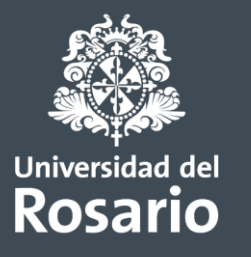

| Universidad del<br>Rosario                                                                                | Módulo d                                                                             | e Re                       | ecaudos                                                                        |   | SALIDA SEGURA                                                                                                    |
|----------------------------------------------------------------------------------------------------|--------------------------------------------------------------------------------------|----------------------------|--------------------------------------------------------------------------------|---|----------------------------------------------------------------------------------------------------|
| PSE TARJETA DE CRÉD<br>A Realiza débito desde cue<br>banco, el sistema PSE se<br>procedimiento solo ingre | ITO<br>intas corriente y ahor<br>plicitará registrar tu co<br>sa el correo electróni | ro de ba<br>orreo la<br>co | ancos en Colombia, una vez seleccione el<br>primera vez, si ya realizaste este | × | 1 2 3<br>Resumen de pago<br>≣ Total a Pagar \$1,071,000.00                                                                                                    |
| * Entidad Financiera                                                                                      | T Q                                                                                  |                            | * Tipo de Persona                                                              | Q | ♥ REALIZAR PAGO                                                                                                    |
| Correo electrónico                                                                                        |                                                                                      | Ø                          | Actualizar Email                                                               |   | información sobre el estado actual de tu<br>operación ponemos a tu disposición las<br>siguientes vías para atención al cliente:<br>P Hablar con un asistente<br>Línea de atención: 2970200 ext.<br>3333<br>servicios.tecnologicos@urosario.edu.co |
| Convicted                                                                                                 | 2004-2016, aCalled                                                                   | Varaia                     | Acepto <u>Términos y condiciones</u>                                           |   | servicios.tecnologicos@urosario.edi                                                                                                    |

• You can change the language at the bottom of the website (yellow box).

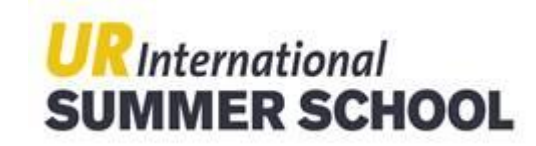

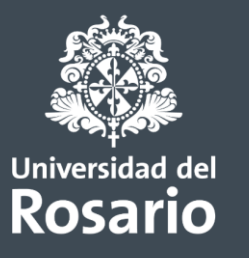

| Universidad del<br>Rosario                                                                                                    | Collections M                                                                                      | odule                                                                                                    |                                                       | SAFE EXIT                                                                                                    |
|----------------------------------------------------------------------------------------------------|----------------------------------------------------------------------------------------------------|----------------------------------------------------------------------------------------------------|-------------------------------------------------------|----------------------------------------------------------------------------------------------------|
| PSE CREDIT CARD<br>By completing this paym<br>that the platform may us<br>related to the inappropria<br>authorization process | ent you agree to be the holde<br>e the internet address and the<br>ate use of the credit card. The | r of the credit card used in this transaction,<br>e information captured for any investigation<br>quality of the information can affect the | × Paymer                                              | 2 3<br>It summary<br>tal to pay \$1,071,000.00                                                                                 |
| AMERICAN<br>DORESS<br>Diners Club<br>International                                                                            | VISA MasterCard                                                                                    | * Expiration date (i.e. 09/25)                                                                                                    |                                                       | ♥ MAKE PAYMENT                                                                                                    |
| * CVV                                                                                                    |                                                                                                    | * Dues                                                                                                    | Help (<br>If you n<br>about ti<br>offer yo<br>service | Center<br>eed help or want more information<br>e current status of your operation, we<br>u the following channels for customer |
| * ID Type * Name and surname of the di                                                                                        | v Ø                                                                                                | * Identification number                                                                                                    | P Ta<br>Ph<br>Service                                 | k to an assistant<br>one: 2970200 ext .3333<br>ios.tecnologicos@urosario.edu.co                                                |
| * issuing bank                                                                                                    | 0                                                                                                  | * Country of Issue                                                                                                    |                                                       |                                                                                                    |

 At the left top of the page you can choose *Credit card* to make the payment. Fill out all the information and you can finish the process.

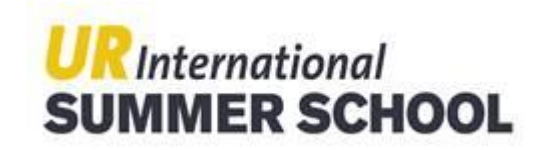

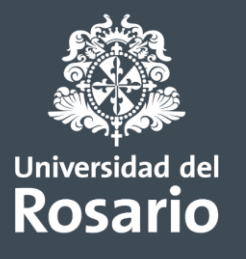

| Universidad del<br>Rosario                                                                                                    | ollections Module                                                                                                    |   | SAFE EXIT                                                                                                    |
|----------------------------------------------------------------------------------------------------|----------------------------------------------------------------------------------------------------|---|----------------------------------------------------------------------------------------------------|
| PSE CREDIT CARD                                                                                                    |                                                                                                    |   | Payment summary                                                                                                    |
| By completing this payment you<br>that the platform may use the inter-<br>related to the inappropriate use of<br>authorization process | agree to be the holder of the credit card used in this transaction,<br>ernet address and the information captured for any investigation<br>of the credit card. The quality of the information can affect the | × | I Total to pay \$1,071,000.00                                                                                                    |
| AMERICAN<br>DOPRESS<br>Diners Club<br>International                                                                                    | MasterCard                                                                                                    |   |                                                                                                    |
| * Card number                                                                                                    | * Expiration date (i.e. 09/25) * Dues                                                                                                    | 0 | Help Center<br>If you need help or want more information<br>about the current status of your operation, we<br>offer you the following channels for customer<br>service: |
| * ID Type V                                                                                                    | Identification number                                                                                                    |   | <ul> <li>Talk to an assistant</li> <li>Phone: 2970200 ext .3333</li> </ul>                                                                                              |
| * Name holder                                                                                                    | * Surname holder                                                                                                    | 0 | servicios.tecnologicos@urosano.edu.co                                                                                                    |

• When you finish the process don't forget to click *Save exit*.

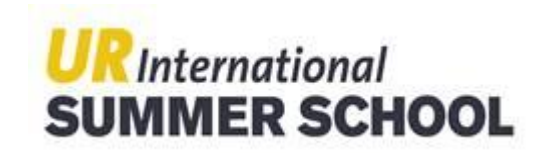

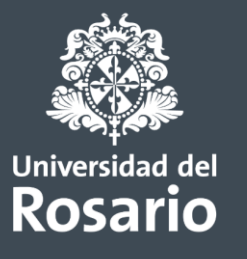

٠

| our transaction was APPROVED by                          | the Financial Entity                      |                                                              |                                                                                                    |
|----------------------------------------------------------|-------------------------------------------|--------------------------------------------------------------|----------------------------------------------------------------------------------------------------|
| VOUCHER                                                  |                                           | Le TO DOWNLOAD                                               |                                                                                                    |
| Business name<br>UNIVERSITY OF THE ROSAR                 | NIT Payer User<br>Y 8600077593            |                                                              | Help Center                                                                                                    |
| lo. Transaction eCollect<br>2498638                      | Date and Time<br>04/19/2019 05:25:15 a.m. | Your transaction was <b>APPROVED</b> by the Financial Entity | If you need help or want more information<br>about the current status of your operation<br>offer you the following ways to customer<br>service: |
| ayment Description<br>667 Payment of UR Online<br>Events | Financial Entity<br>MASTERCARD            | Total Paid                                                   | <ul> <li>✔ Hotline: 2970200 ext. 3333</li> <li>✓ servicios.tecnologicos@urosario.edu</li> </ul>                                                 |
| lo. Authorization / CUS<br>(                             |                                           |                                                              |                                                                                                    |
|                                                          |                                           |                                                              |                                                                                                    |
|                                                          | escription Quantity                       | Paid Value                                                   |                                                                                                    |
| 6667 Payme                                               | nt of UK Online Events 1.00               |                                                              |                                                                                                    |

Once you finish the payment you will see a green box with the next message: Your transaction was APPROVED by the Financial Entity.

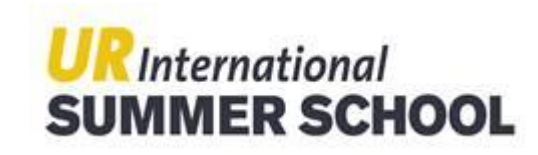

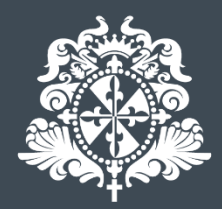

Universidad del Rosario